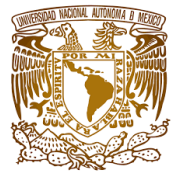

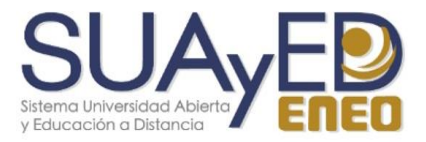

## ESCUELA NACIONAL DE ENFERMERÍA Y OBSTETRICIA

# COORDINACIÓN DE INVESTIGACIÓN

GUÍA DE USUARIO

## PARA EL SISTEMA DE REGISTRO Y SEGUIMIENTO DE PROYECTOS E INVESTIGACIÓN

DESARROLLÓ: MIGUEL ÁNGEL GALICIA CALVA – BECARIO DE APOYO SUAYED REVISÓ: MTRA. MARIAN ABURTO ESTEBANEZ

FEBRERO, 2021

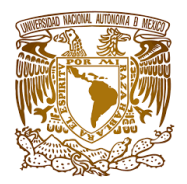

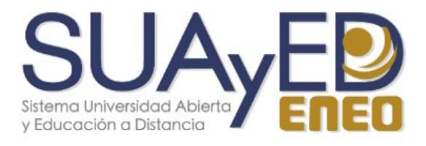

## INDICE

| Registro      |                             | 3  |
|---------------|-----------------------------|----|
| Inicio de ses | sión                        | 5  |
| Sesión del u  | suario                      | 6  |
| Subir         | solicitud de un proyecto    | 7  |
| Mis pr        | royectos                    | 10 |
| Desca         | argar la guía para poder    |    |
| llenar        | la solicitud de un Proyecto | 10 |
| Produ         | ctividad                    | 11 |
| Cerra         | r sesión                    | 12 |

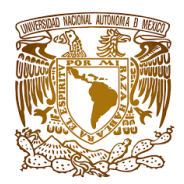

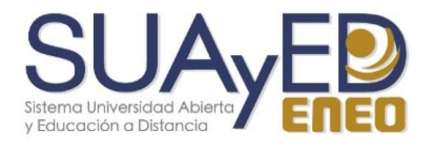

### Manual del Sistema de Solicitud de Proyectos para el Usuario

#### REGISTRO

Para poder acceder al sistema deben ir al siguiente enlace <u>https://dec.eneo.unam.mx/registroyseguimientodeproyectos/</u> y registrarse como usuario. Dar clic izquierdo sobre "Iniciar Sesión" y dar en la opción de "Registrarme".

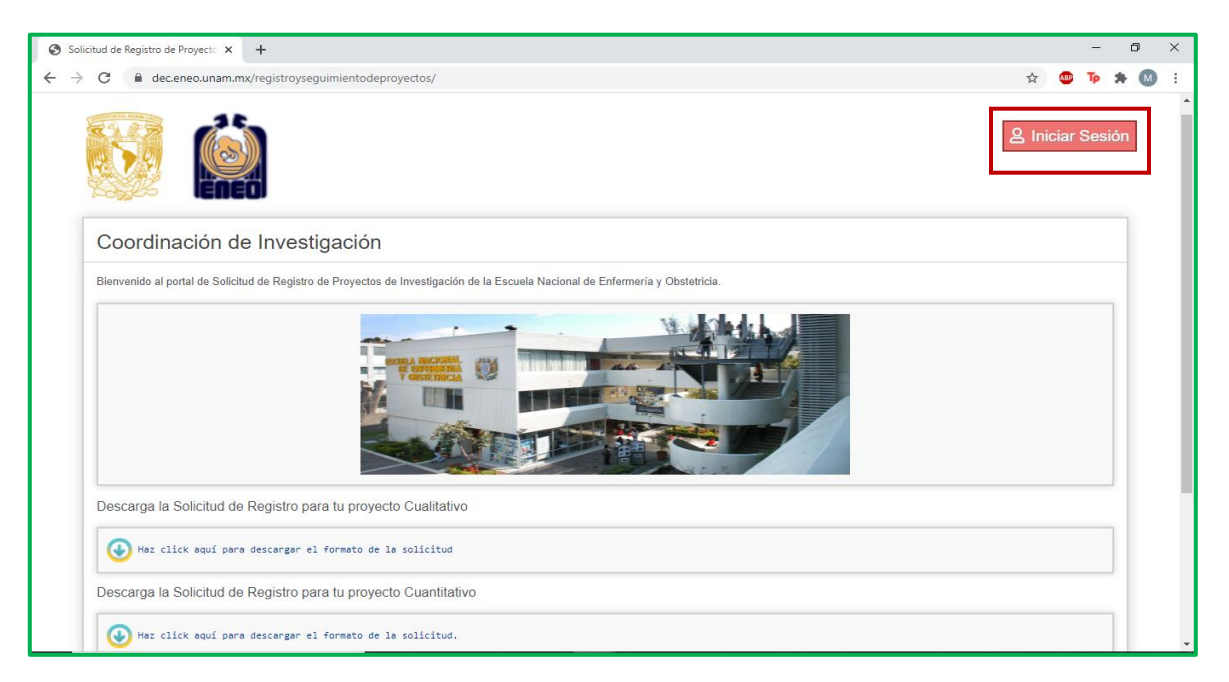

| Solicitud de Registro de Proyect: X +           |                  |        | -            | ٥ | ×   |
|-------------------------------------------------|------------------|--------|--------------|---|-----|
| ← → C                                           | \$               | ABP 1  | <b>l</b> p 🛪 | M | -   |
| Coor<br>Biervenid                               | ×                | ciar S | esión        |   | ••• |
| Usuario Ingresa tu nombre de usuario Contraceño |                  |        |              |   |     |
| Contrasena                                      |                  |        |              |   |     |
| Ingresa tu contraseña<br>Descarç                |                  |        |              |   | Ľ   |
| Entrar                                          |                  |        |              |   |     |
| Colvidast                                       | e tu contraseña? |        |              |   | • • |

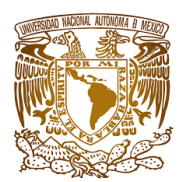

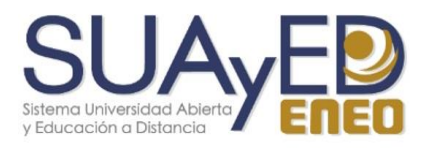

Se tendrá que llenar cada uno de los campos que se muestran en la siguiente imagen y dar clic izquierdo en el botón de "Registrarme", si todo se llenó de manera correcta le saldrá un mensaje que le indica que se ha registrado correctamente.

| Solicitud de Regis                        | tro de Proyect: X +                               |   |        | -     | ٥   | ×   |
|-------------------------------------------|---------------------------------------------------|---|--------|-------|-----|-----|
| $\leftrightarrow$ $\Rightarrow$ C $\cong$ | dec.eneo.unam.mx/registroyseguimientodeproyectos/ | ☆ | ABP    | Тр    | + M | ) : |
|                                           |                                                   | × | ciar ( | Sesió | n   |     |
| Coor                                      |                                                   |   |        |       |     |     |
| Bienvenid                                 |                                                   |   |        |       |     | I   |
|                                           | Nombre(s)                                         |   |        |       |     |     |
|                                           | Escribe tu(s) nombre(s)                           |   |        |       |     | Ш   |
| Descare                                   | Apellido Paterno                                  |   |        |       |     | 13  |
| Descarg                                   | Ingresa tu apellido paterno                       |   | _      |       |     |     |
| н                                         | Apellido Materno                                  |   |        |       |     |     |
| Descarg                                   | Ingresa tu apellido materno                       |   |        |       |     |     |
| ۲ <b>ک</b>                                | Correo electrónico                                |   |        |       |     |     |

| Solicitud de Regis  | tro de Proyect: X +                               |   |       | -     | ٥   | ×   |
|---------------------|---------------------------------------------------|---|-------|-------|-----|-----|
| ← → C 🔒             | dec.eneo.unam.mx/registroyseguimientodeproyectos/ | ☆ | ABP   | Tp d  | • • | - 1 |
|                     | Confirmar contraseña                              |   | iar ( | Sesió | n   |     |
|                     | Vuelve a escribir la contraseña                   |   | Jicii | 00010 |     |     |
| 1994 - Andrew State | RFC                                               |   |       |       |     |     |
| Coor                | Escribe tu RFC en mayúsculas                      |   |       |       |     |     |
| Bienvenid           | Categoria                                         |   |       |       |     |     |
|                     |                                                   | ~ |       |       |     |     |
|                     | Último grado de estudios                          |   |       |       |     |     |
|                     |                                                   | ~ |       |       |     |     |
|                     | PRIDE                                             |   |       |       |     |     |
|                     |                                                   | ~ |       |       |     |     |
|                     | SNI                                               |   |       |       |     |     |
| Descarg             |                                                   | ~ |       |       |     |     |
| н                   | Área de Desempeño                                 |   |       |       |     |     |
| Descarg             |                                                   | ~ |       |       |     | 1   |
|                     | Registrarme                                       |   |       |       |     |     |

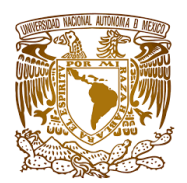

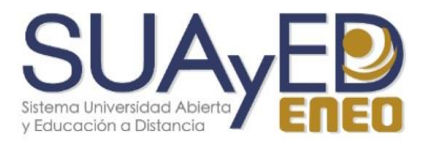

#### **INICIO DE SESION**

Para iniciar sesión dar clic izquierdo en "Iniciar Sesión", llenar los campos de usuario y contraseña y dar clic en "Entrar".

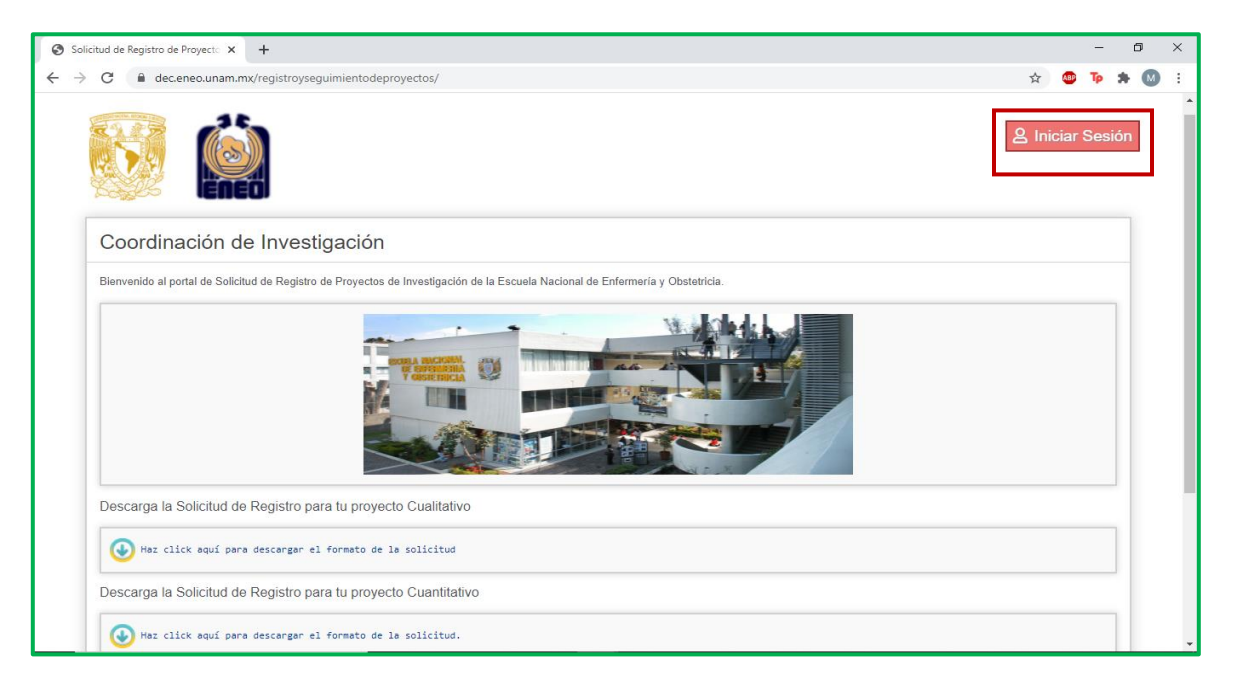

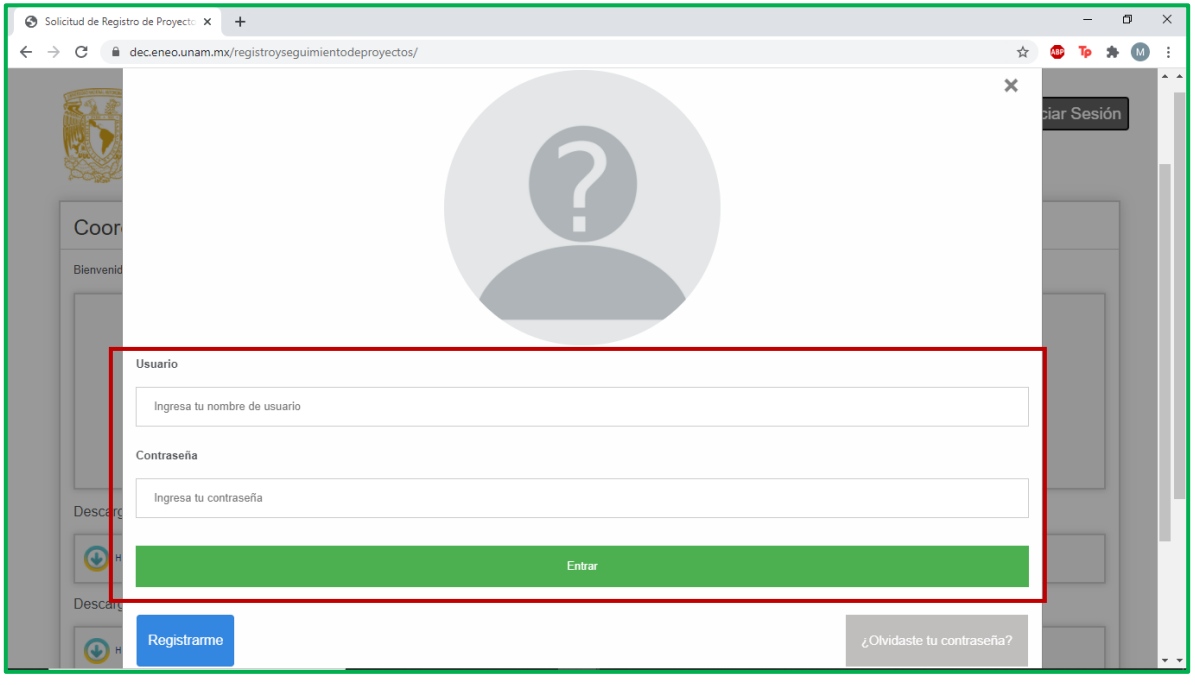

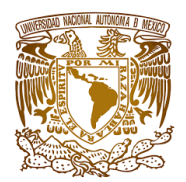

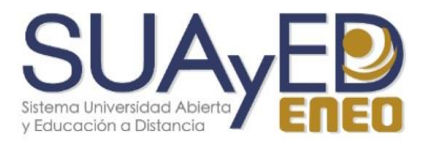

#### SESION DEL USUARIO

Podrá subir proyectos y se mantendrá notificado sobre el avance de cada proyecto que el usuario subió.

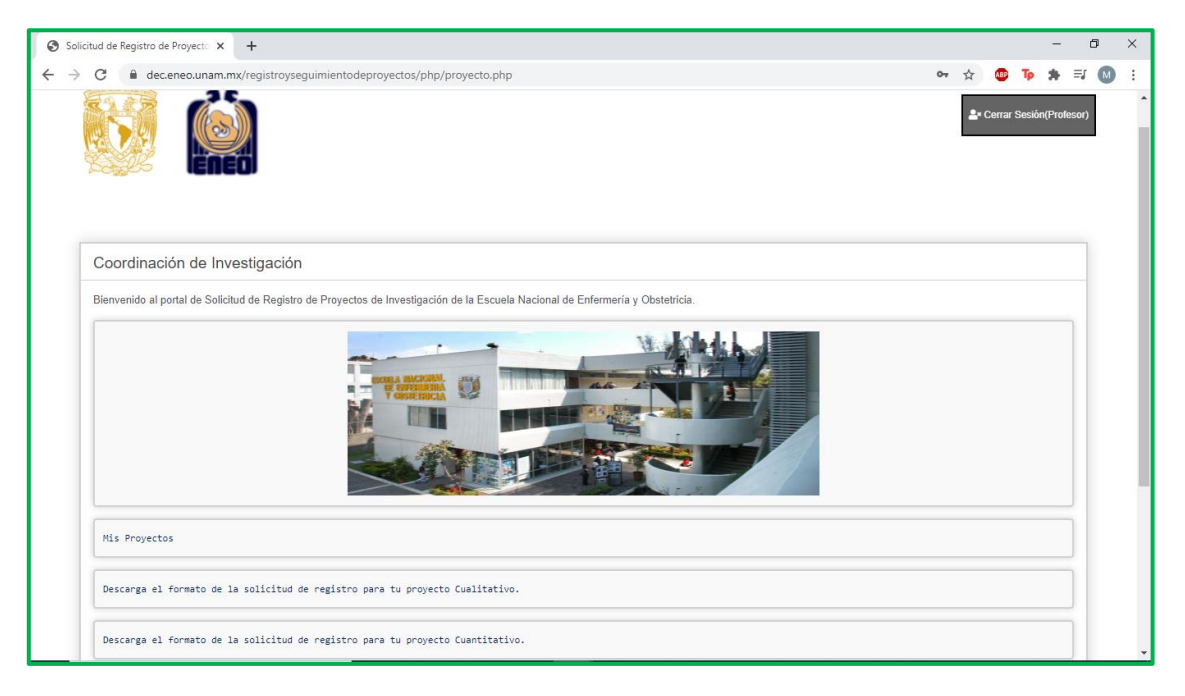

| slicitud de Registro de Proyecto 🗴 🕂                                                   |    |   |     |    | - | ٥  |   | × |
|----------------------------------------------------------------------------------------|----|---|-----|----|---|----|---|---|
| C  dec.eneo.unam.mx/registroyseguimientodeproyectos/php/proyecto.php                   | 07 | ☆ | ABP | Тр | * | ≡J | Μ |   |
|                                                                                        |    |   |     |    |   |    |   |   |
| Mis Proyectos                                                                          |    |   |     |    |   |    |   |   |
| Descarga el formato de la solicitud de registro para tu proyecto Cualitativo.          |    |   |     |    |   | ]  |   |   |
| Descarga el formato de la solicitud de registro para tu proyecto Cuantitativo.         |    |   |     |    |   | ]  |   |   |
| Envía la solicitud de registro para tu proyecto, una vez que hayas llenado el formato. |    |   |     |    |   | ]  |   |   |
| Notificaciones                                                                         |    |   |     |    |   |    |   |   |
| Productividad                                                                          |    |   |     |    |   |    |   |   |
|                                                                                        | _  |   |     |    |   |    |   |   |
| Fecha: 02/02/21<br>Hora: 01:00:57                                                      |    |   |     |    |   |    |   |   |
|                                                                                        |    |   |     |    |   |    |   |   |

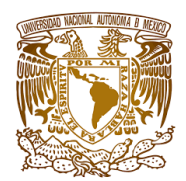

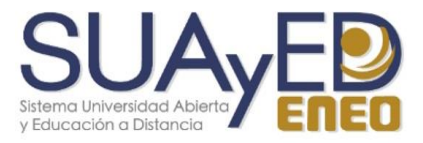

### SUBIR LA SOLICITUD DE UN PROYECTO

Dar clic a la opción de enviar solicitud y dar clic en el enlace. Este le mandará a la página en la cual

llenara la solicitud.

| 🖅 🗇 localhost / mysql wampserv 🖨 Solicitud de Registro de X + 🗸                                                                                                    |     |    | - | ٥ | × |
|----------------------------------------------------------------------------------------------------|-----|----|---|---|---|
| → Ŭ ŵ <sup>©</sup> localhost/proyecto.php                                                                                                    | □ ☆ | մ≡ | h | ß |   |
| Enviar<br>Descarga el formato de la solicitud de registro para tu proyecto.<br>• • • Haz click aquí para descargar el formato de la solicitud para el registro de proyectos. |     |    |   |   |   |
| Envía la solicitud de registro para tu proyecto, una vez que hayas llenado el formato.                                                                                       |     |    |   | 1 |   |
| Notificaciones                                                                                                    |     |    |   | 1 |   |
| Productividad                                                                                                    |     |    |   |   |   |
| Fecha: 19/04/20<br>Hora: 18:47:46                                                                                                    |     |    |   |   |   |

| 🖥 📲 📄 localhost / mysql wampserv 📄 Solicitud de Registro de X + 🗸                                   |     |     | - | ٥ | ×   |
|----------------------------------------------------------------------------------------------------|-----|-----|---|---|-----|
| $\leftrightarrow$ $\rightarrow$ O $_{ m ch}$ $_{ m O}$ localhost/proyecto.php/solicitudproyecto.php | □ ☆ | s∕≡ | h | Ŀ |     |
| Subir Solicitud de Registro de Proyecto                                                             |     |     |   |   | ^   |
|                                                                                                    |     |     | _ |   |     |
| Metodología:                                                                                        |     |     |   |   |     |
|                                                                                                    |     |     |   |   |     |
| Linea y sublinea a la que se adscribe el proyecto:                                                  |     |     |   |   |     |
|                                                                                                    |     |     |   |   |     |
| Escriba aquí el título del provecto                                                                 |     |     |   |   |     |
|                                                                                                    |     |     |   |   |     |
|                                                                                                    |     |     |   |   |     |
| ○ PAPIIT                                                                                            |     |     |   |   |     |
| O PAPIME                                                                                            |     |     |   |   | - 6 |
|                                                                                                    |     |     |   |   |     |
|                                                                                                    |     |     |   |   |     |
| Clave Enanciamiento:                                                                                |     |     |   |   |     |
| Escriba la clave del financiamiento                                                                 |     |     |   |   |     |
| Fecha de lérmino: Número de nacinas enviadas:                                                       |     |     |   |   |     |
| mm/dd/aaaa Num.                                                                                     |     |     |   |   |     |
| Nombre del responsable:                                                                             |     |     |   |   |     |
| Escriba aqui el nombre del responsable                                                              |     |     |   |   |     |
| Nombre del corresponsable:                                                                          |     |     |   |   |     |
| Escriba aqui el nombre del corresponsable                                                           |     |     |   |   |     |
| Numero de Colaboradores:                                                                            |     |     |   |   |     |
| ninguno V                                                                                           |     |     |   |   |     |
|                                                                                                    |     |     |   |   |     |
| Envlar mi solicitud: Examinar Envlar                                                                |     |     |   |   | ~   |

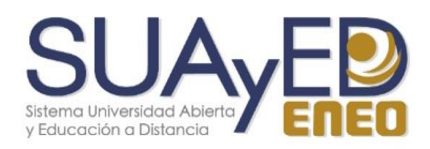

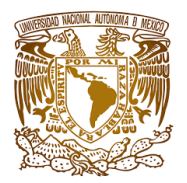

Una vez estando en la página, se debe de llenar cada uno de los campos que se muestran en la imagen anterior. Posteriormente, tendrá que subir su archivo tipo doc o pdf y dar clic en la opción "Confirmar". Este le desplegara una guía de verificación la cual tendrá que ser llenada, si alguna de las casillas es marcada como ausente dar clic izquierdo en "regresar" y si cuenta con todo lo contenido en la guía de verificación ahora podrá dar clic izquierdo en "continuar". Este le desbloqueara el botón de "Enviar" el cual tendrá que dar clic izquierdo para mandar su solicitud.

| Ø | Solicitu                                                                        | ud de Regis                                                         | tro de Proyecto 🗙 🕂                                                                                                    |          |     |      |    | -  | a  | p | × |
|---|---------------------------------------------------------------------------------|---------------------------------------------------------------------|----------------------------------------------------------------------------------------------------|----------|-----|------|----|----|----|---|---|
| ← | $\rightarrow$ (                                                                 | C A                                                                 | dec.eneo.unam.mx/registroyseguimientodeproyectos/php/solicitudproyecto.php                                                                                                    |          | ☆   | ABP  | Тр | ж. | ≡J | M | : |
|   | ()<br>()<br>()<br>()<br>()<br>()<br>()<br>()<br>()<br>()<br>()<br>()<br>()<br>( | OCONAC<br>OPENDIE<br>Otro(s)<br>Clave Fin<br>Escriba la<br>Fecha de | UNIVERSIDAD NACIONAL AUTÓNOMA DE MÉXICO<br>ESCUELA NACIONAL DE ENFERMERIA Y OBSTETRICIA<br>Comité de Ética en Investigación<br>Guía de verificación de integración de proyectos de investigación cualitativa<br>Confirmacion de datos |          |     |      | 1  |    |    |   |   |
|   |                                                                                 | dd/mm/a<br>Nombre c                                                 | Componentes                                                                                                    | Presente | Aus | ente |    |    |    |   |   |
|   |                                                                                 | Escriba a                                                           | Carátula                                                                                                    |          |     |      |    |    |    |   |   |
|   | N G                                                                             | Nombre c                                                            | - Cumple con todo lo señalado en la guía para proyectos de investigación cualitativa                                                                                                    | 0        | C   |      | I  |    |    |   |   |
|   |                                                                                 | Numero c                                                            | Componente Teórico                                                                                                    |          |     |      | I  |    |    |   |   |
|   |                                                                                 | ninguno '                                                           | - Planteamiento del problema                                                                                                    | 0        | C   |      | I  |    |    |   |   |
|   | E                                                                               | Enviar mi                                                           | - Justificación de la investigación                                                                                                    | 0        | C   |      | I  |    |    |   |   |
|   |                                                                                 | Seleccio                                                            | - Pregunta de Investigación. Objetivo General                                                                                                    | 0        | C   | )    |    |    |    |   |   |
|   |                                                                                 | Confirma                                                            | - Marco teórico conceptual; actual y suficiente acorde al tema y problema                                                                                                    | 0        | C   |      |    |    |    |   |   |
|   |                                                                                 |                                                                     | Componente Metodológico                                                                                                    |          |     |      |    |    |    |   |   |
|   |                                                                                 |                                                                     | - Escenario(s)                                                                                                    | 0        | C   |      | I  |    |    |   |   |
|   | Fed                                                                             | cha: 02/02                                                          | - Enfoque teórico-metodológico elegido, lo justifica.                                                                                                    | 0        | C   |      |    |    |    |   |   |
|   | Hor                                                                             | ra: 01:05:                                                          | - Participantes; describe y justifica las características de las personas que formarán el grupo a estudiar.                                                                                                    | 0        | C   |      |    |    |    |   |   |
|   |                                                                                 |                                                                     | - Recolección de la Información; específica los métodos y las técnicas que serán utilizadas                                                                                                    | 0        | C   |      |    |    |    |   | - |

| Solicitud de Registro de X Solicitud de Registro de X Solicitud de Registro de X Solicitud de Registro de X Solicitud de Registro de X Solicitud de Registro de Solicitud de Registro de Solicitud d | era persona de indi | ×   + | - 0      | ×   |
|----------------------------------------------------------------------------------------------------|---------------------|-------|----------|-----|
| ← → C                                                                                                    |                     | ☆     | D Tp 🗯 ( | M i |
| OCONAL - Escenario(s)                                                                                                    | 0                   | 0     |          | *   |
| Otroj  - Enfoque teórico-metodológico elegido, lo justifica.  Otroj  - Enfoque teórico-metodológico elegido, lo justifica.                                                                                                    | 0                   | 0     |          |     |
| - Participantes; describe y justifica las características de las personas que formarán el grupo a estudiar.                                                                                                    | 0                   | 0     |          |     |
| Escriba la - Recolección de la información, específica los métodos y las técnicas que serán utilizadas                                                                                                    | 0                   | 0     |          |     |
| Fecha de - Se puntualiza qué criterios de rigor metodológico se seguirán para garantizar la validez de los resultados.                                                                                                    | 0                   | 0     |          |     |
| - Cronograma de actividades con actividades y fechas claramente delimitadas                                                                                                    | 0                   | 0     |          |     |
| Escriba a Componente ético                                                                                                    |                     |       |          |     |
| Nombre c - La forma de selección de los participantes propuesta está perfectamente sustentada                                                                                                    | 0                   | 0     |          |     |
| Escriba a<br>- El consentimiento informado o comunitario está claramente descrito                                                                                                    | 0                   | 0     |          |     |
| Ininguno     Consideraciones éticas plantea de manera muy clara cómo se protegerá y resguardará la privacidad y confidencialidad de la información que se     obtenga.                                                                                                    | 0                   | 0     |          |     |
| Enviarmi Otros aspectos                                                                                                    |                     |       |          |     |
| Seleccio - Referencias bibliográficas perfectamente citadas a lo largo del documento (Vancouver o APA)                                                                                                    | 0                   | 0     |          |     |
| Confirma - Anexos; Carta de consentimiento o asentimiento informado o comunitario. Síntesis curricular de los participantes en el proyecto.                                                                                                    | 0                   | 0     |          |     |
| Regresar Confirmar                                                                                                    |                     |       |          |     |
| Fecha: 02/02/21                                                                                                    |                     |       |          |     |
| Hora: 12/25:15                                                                                                    |                     |       |          |     |

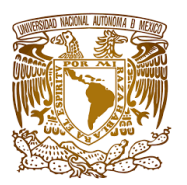

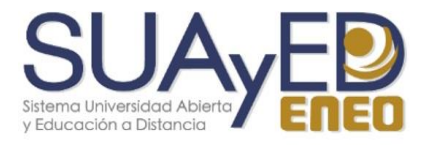

|                                                                                                    | Solicitud de Registro de Proyec                                                                                                    |                           | ~     | <ul> <li>Manual-usuality</li> </ul> | -profesoriput × | G tercera persona de ind |    |            |     |         |
|----------------------------------------------------------------------------------------------------|----------------------------------------------------------------------------------------------------|---------------------------|-------|-------------------------------------|-----------------|--------------------------|----|------------|-----|---------|
| C 🔒 dec.eneo.unam.                                                                                                    | nx/registroyseguimientodeproye                                                                                                    | ctos/php/solicitudproyect | o.php |                                     |                 |                          |    | ☆ 👋        | Тр  | *       |
| OCONACYT                                                                                                    |                                                                                                    |                           |       |                                     |                 |                          |    |            |     |         |
| OPENDIENTE                                                                                                    |                                                                                                    |                           |       |                                     |                 |                          |    |            |     |         |
| Otro(s)                                                                                                    |                                                                                                    |                           |       |                                     |                 |                          |    |            |     |         |
| Clave Financiamiento:                                                                                                    |                                                                                                    |                           |       |                                     |                 |                          |    |            |     |         |
| Escriba la clave del financia                                                                                                    | miento                                                                                                    |                           |       |                                     |                 |                          |    |            |     |         |
| Fecha de término:                                                                                                    | Número de páginas enviadas:                                                                                                    |                           |       |                                     |                 |                          |    |            |     |         |
| dd/mm/aaaa 📋                                                                                                    | Num. págs.                                                                                                    |                           |       |                                     |                 |                          |    |            |     |         |
| Nombre del responsable:                                                                                                    |                                                                                                    |                           |       |                                     |                 |                          |    |            |     |         |
| Escriba aquí el nombre del                                                                                                    | esponsable                                                                                                    |                           |       |                                     |                 |                          |    |            |     |         |
| Nombre del corresponsabl                                                                                                    | e:                                                                                                    |                           |       |                                     |                 |                          |    |            |     |         |
| Escriba aquí el nombre del                                                                                                    | corresponsable                                                                                                    |                           |       |                                     |                 |                          |    |            |     |         |
| Numero de Colaboradores                                                                                                    |                                                                                                    |                           |       |                                     |                 |                          |    |            |     |         |
| ninguno 🗸                                                                                                    |                                                                                                    |                           |       |                                     |                 |                          |    |            |     |         |
|                                                                                                    |                                                                                                    |                           |       |                                     |                 |                          |    |            |     |         |
| Enviar mi solicitud:                                                                                                    |                                                                                                    |                           |       |                                     |                 |                          |    |            |     |         |
| Seleccionar archivo Ningu                                                                                                    | n archivo seleccionado                                                                                                    |                           |       |                                     |                 |                          |    |            |     |         |
| Confirmar                                                                                                    |                                                                                                    |                           |       |                                     |                 |                          |    |            |     |         |
| Sommar                                                                                                    |                                                                                                    |                           |       |                                     |                 |                          |    |            |     |         |
|                                                                                                    |                                                                                                    |                           |       |                                     |                 |                          |    |            |     |         |
|                                                                                                    |                                                                                                    |                           |       |                                     |                 |                          |    |            |     |         |
| 1018. 12.23.13                                                                                                    |                                                                                                    |                           |       |                                     |                 |                          |    |            |     |         |
| itud de Registro de Proyecto 🗙                                                                                                    | +                                                                                                    |                           |       |                                     |                 |                          |    |            | -   | C       |
| titud de Registro de Proyecto X                                                                                                    | +<br>mx/registroyseguimientodeproye                                                                                                  | ctos/php/solicitudproyect | o.php |                                     |                 |                          | ¢  | AB) Tj     | -   | c<br>=J |
| itud de Registro de Proyect: X<br>C a dec.eneo.unam.<br>OCONACYT                                                                                                    | +<br>mx/registroyseguimientodeproye                                                                                                  | ctos/php/solicitudproyect | o.php |                                     |                 |                          | ×  | @ Ti       | - * | <br>=_J |
| itud de Registro de Proyect: X<br>C  de ceneo.unam<br>OCONACYT<br>OPENDIENTE                                                                                                    | +<br>mx/registroyseguimientodeproye                                                                                                  | ctos/php/solicitudproyect | o.php |                                     |                 |                          | ¥  | <b>©</b> 1 | -   | 5<br>1≡ |
| citud de Registro de Proyect: X<br>C @ dec.eneo.unam.i<br>OCONACYT<br>OPENDIENTE<br>Otro(s)                                                                                                    | +<br>mx/registroyseguimientodeproye                                                                                                  | ctos/php/solicitudproyect | o.php |                                     |                 |                          | ¥  | @ Ti       | -   | 5<br>≣1 |
| citud de Registro de Proyect: X<br>C @ dec.eneo.unam.<br>OCONACYT<br>OPENDIENTE<br>Otro(s)<br>Clave Financiamiento:                                                                                                    | +<br>mx/registroyseguimientodeproye                                                                                                  | ctos/php/solicitudproyect | o.php |                                     |                 |                          | \$ | • 1        | -   | C<br>=J |
| citud de Registro de Proyecto X<br>C de deceneo.unam.<br>OCONACYT<br>OPENDIENTE<br>Otro(s)<br>Clave Financiamiento:<br>Escriba la clave del financia                                                                                                    | +<br>mx/registroyseguimientodeproye                                                                                                  | ctos/php/solicitudproyect | o.php |                                     | _               |                          | \$ | ۵ آ        | -   | 0<br>=; |
| itud de Registro de Proyecto X<br>C                                                                                                    | +<br>mx/registroyseguimientodeproye<br>miento<br>Número de páginas enviadas:                                                         | ctos/php/solicitudproyect | o.php |                                     |                 |                          | \$ | © 1        | -   | =1<br>C |
| itud de Registro de Proyect: X<br>C a dec.eneo.unam.:<br>OCONACYT<br>OPENDIENTE<br>Otro(s)<br>Clave Financiamiento:<br>Escriba la clave del financia<br>Fecha de término:<br>[dd/mm/aaaa                                                                                                    | +<br>mx/registroyseguimientodeproye<br>miento<br>Número de páginas enviadas:<br>Num. págs.                                           | ctos/php/solicitudproyect | o.php |                                     |                 |                          | Ŕ  | <b>1</b>   | -   | ¢<br>≕1 |
| itud de Registro de Proyecto X C Accence.unam. CCONACYT OPENDIENTE Otro(s) Clave Financiamiento: Escriba la clave del financia Fecha de término: [dd/mm/aaaa Nombre del responsable:                                                                                                    | +<br>mx/registroyseguimientodeproye<br>miento<br>Número de páginas enviadas:<br>Num. págs.                                           | ctos/php/solicitudproyect | o.php |                                     |                 |                          | \$ | • Ti       | - * | c<br>≕1 |
| itud de Registro de Proyecto X C Active de Cenecounama COCONACYT OPENDIENTE Otro(s) Clave Financiamiento: Escriba la clave del financia Fecha de término: [dd/mm/aaaa Nombre del responsable: [Escriba aquí el nombre del]                                                                                                    | +<br>mx/registroyseguimientodeproye<br>miento<br>Número de páginas enviadas:<br>Num. págs.<br>esponsable                             | ctos/php/solicitudproyect | o.php |                                     |                 |                          | \$ | © 1        | - * | C<br>=J |
| itud de Registro de Proyect: × C                                                                                                    | +<br>mx/registroyseguimientodeproye<br>miento<br>Número de páginas enviadas:<br>Num. págs.<br>esponsable<br>es                       | ctos/php/solicitudproyect | o.php |                                     |                 |                          | Ŕ  | © 1        | - * | C<br>=J |
| itud de Registro de Proyect: × C                                                                                                    | +<br>mx/registroyseguimientodeproye<br>miento<br>Número de páginas enviadas:<br>Num. págs.<br>esponsable<br>e:<br>corresponsable     | ctos/php/solicitudproyect | o.php |                                     |                 |                          | ¢  | © 1        | - * | 2<br>⊒J |
| tuta de Registro de Proyect: X C e deceneo.unam. CCONACYT OPENDIENTE Otro(s) Clave Financiamiento: Escriba la clave del financia Fecha de término: [dd/mm/aaaa ] Nombre del responsable: Escriba aqui el nombre del . Nombre del corresponsable Escriba aqui el nombre del .                                                                                                    | +<br>mx/registroyseguimientodeproye<br>miento<br>Número de páginas enviadas:<br>Num. págs.<br>esponsable<br>e:<br>corresponsable     | ctos/php/solicitudproyect | o.php |                                     |                 |                          | ¢  | © 1        | -   | 5<br>≓1 |
| tora. 12.23.13 Ctud de Registro de Proyect: × C                                                                                                    | +<br>mx/registroyseguimientodeproye<br>miento<br>Número de páginas enviadas:<br>Num. págs.<br>esponsable<br>e:<br>corresponsable     | ctos/php/solicitudproyect | o.php |                                     |                 |                          | ¢  | © 1        | - • |         |
| Clave Financiamiento:<br>ConACYT<br>OPENDIENTE<br>Otro(s)<br>Clave Financiamiento:<br>Escriba la clave del financia<br>Fecha de término:<br>dd/mm/aaa<br>Nombre del responsable:<br>Escriba aquí el nombre del .<br>Nombre del corresponsable:<br>Escriba aquí el nombre del .<br>Numero de Colaboradores<br>ninguno v                                                                                                    | +<br>mx/registroyseguimientodeproye<br>miento<br>Número de páginas enviadas:<br>Num. págs.<br>esponsable<br>e:<br>corresponsable     | ctos/php/solicitudproyect | o.php |                                     |                 |                          | ¢  | © 1        | - * | =1      |
| citud de Registro de Proyect: ×<br>C  deceneo.unam.<br>OCONACYT<br>OPENDIENTE<br>Otro(s)<br>Clave Financiamiento:<br>Escriba la clave del financia<br>Fecha de término:<br>dd/mm/aaaa<br>Nombre del responsable:<br>Escriba aquí el nombre del·<br>Nombre del corresponsable:<br>Escriba aquí el nombre del·<br>Numero de Colaboradores<br>ninguno v<br>Enviar mi solicitud:                                                                                                    | +<br>mx/registroyseguimientodeproye<br>miento<br>Nûmero de páginas enviadas:<br>Num: págs.<br>esponsable<br>e:<br>corresponsable     | ctos/php/solicitudproyect | o.php |                                     |                 |                          | Ŕ  | © 1        | - * | =1<br>2 |
| citud de Registro de Proyect: ×<br>C  de deceneo.unam.<br>CONACYT<br>OPENDIENTE<br>Otro(s)<br>Clave Financiamiento:<br>Escriba la clave del financia<br>Fecha de término:<br>dd/mm/aaaa<br>Nombre del responsable:<br>Escriba aquí el nombre del<br>Nombre del corresponsable:<br>Escriba aquí el nombre del<br>Numero de Colaboradores<br>iniguno v<br>Enviar mi solicitud:<br>Seleccionar archivo Ningu                                                                                                    | + mx/registroyseguimientodeproye miento Nûmero de páginas enviadas: [Num. págs.] esponsable e: corresponsable n archivo seleccionado | ctos/php/solicitudproyect | o.php |                                     |                 |                          | ¢  | © 1        | - * | =J      |
|                                                                                                    | + mx/registroyseguimientodeproye miento Número de páginas enviadas: Num. págs. esponsable e: corresponsable n archivo seleccionado   | ctos/php/solicitudproyect | o.php |                                     |                 |                          | Ŷ  | © 1        | - * | =J      |
| Contirma                                                                                                    | + mx/registroyseguimientodeproye miento Número de páginas enviadas: Num. págs. esponsable e: corresponsable n archivo seleccionado   | ctos/php/solicitudproyect | o.php |                                     |                 |                          | \$ | © 1        | - * | C<br>=J |
| Contention of the content of the content of the con | + mx/registroyseguimientodeproye miento Número de páginas enviadas: Num. págs. esponsable e: corresponsable n archivo seleccionado   | ctos/php/solicitudproyect | o.php |                                     |                 |                          | \$ | © 1        | - * | 2<br>ع  |
| itud de Registro de Proyect: × C C de deceneo.unam. COCONACYT OPENDIENTE Otro(s) Clave Financiamiento: Escriba la clave del financia Fecha de término: (dd/mm/aaaa Nombre del responsable: Escriba aquí el nombre del Nombre del corresponsable Escriba aquí el nombre del Numero de Colaboradores ninguno v Enviar mi solicitud: Seleccionar archivo Ningu Contirmat Enviar                                                                                                    | + mx/registroyseguimientodeproye miento Número de páginas enviadas: Num. págs. esponsable e: corresponsable n archivo seleccionado   | ctos/php/solicitudproyect | o.php |                                     |                 |                          | Ŕ  | © 1        | - * | د<br>ع  |

Si todo concluyó correctamente, aparecerá una alerta indicando que el proyecto fue subido correctamente. En caso contrario, le mandará una alerta explicando su error para poder ser corregido y subir con éxito su solicitud.

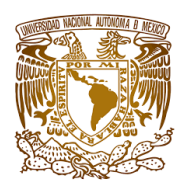

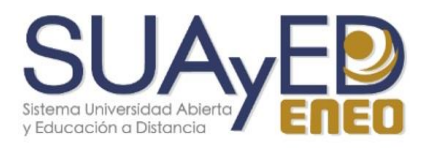

#### **MIS PROYECTOS**

Tendrá la información del proyecto o proyectos que hayas dado de alta, y si está vigente o no, de no ser así se tiene la opción de pedir prórroga, la cual se solicita enviando un correo al administrador, quien podrá asignarte o no dependiendo su criterio.

| 🔁 🕫 🗈 localhost / mysql wampserv 🗈 Solicitud de Registro de 🗙 🕂 🗸                       |           |     | - | ٥ | × |
|-----------------------------------------------------------------------------------------|-----------|-----|---|---|---|
| $\leftrightarrow$ $\rightarrow$ $\circlearrowright$ $\bigcirc$ localhost/proyecto.php   | $\dot{a}$ | 5⁄≡ | R | Ġ |   |
| Mis Proyectos                                                                           |           |     |   |   | ^ |
| Economea     Economea     Este payecto no ha sido evaluado     provecto vigente         |           |     |   |   |   |
| BASES DEL SORTEO ELECTR♦NICO REGRESO A CLASES 2017                                      |           |     |   |   |   |
| - Este poyecto no ha sido evaluado proyecto vigente                                     |           |     |   |   |   |
| - castillo de chapultepec     - Este poyecto no ha sido evaluado     el proyecto expiro |           |     |   |   | ł |
| Tarea3     Este poyecto no ha sido evaluado     el proyecto expiro                      |           |     |   |   |   |
| pedir promoga                                                                           |           |     |   |   |   |
| nombre                                                                                  |           |     |   |   |   |
| correo alectronico                                                                      |           |     |   |   |   |
| Asunto del correo                                                                       |           |     |   |   |   |
|                                                                                         |           |     |   |   |   |
|                                                                                         |           |     |   |   |   |
|                                                                                         |           |     |   |   |   |

## DESCARGAR LA GUÍA CUALITATIVA O CUANTITATIVA PARA PODER LLENAR LA SOLICITUD DE UN PROYECTO

Selecciona la opción que dice "Haz clic aquí para descargar el formato de la solicitud para el registro de proyectos Cualitativos" o "Haz clic aquí para descargar el formato de la solicitud para el registro de proyectos Cuantitativos" y esta se bajará automáticamente.

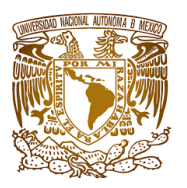

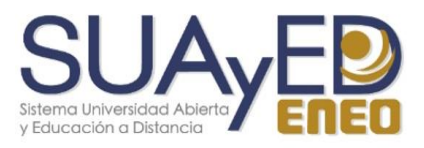

| tud de Registro de Proyect: × +                                                                           |    |   |     |    | -   | ٥ | × |
|----------------------------------------------------------------------------------------------------|----|---|-----|----|-----|---|---|
| C 🔒 dec.eneo.unam.mx/registroyseguimientodeproyectos/php/proyecto.php                                     | 07 | ☆ | ABP | Тр | * ≡ | M |   |
|                                                                                                    |    |   |     |    |     |   |   |
| Nis Proyectas                                                                                             |    |   |     |    |     |   |   |
| Descarga el formato de la solicitud de registro para tu proyecto Cualitativo.                             |    |   |     |    |     |   |   |
|                                                                                                    |    |   |     |    |     |   |   |
| Descarga el formato de la solicitud de registro para tu proyecto Cuantitativo.                            |    |   |     |    |     |   |   |
| • 🚱 Haz click aqui para descargar el formato de la solicitud para el registro de proyectos Cuantitativos. |    |   |     |    |     |   |   |
| Envía la solicitud de registro para tu proyecto, una vez que hayas llenado el formato.                    |    |   |     |    |     |   |   |
| Notificaciones                                                                                            |    |   |     |    |     |   |   |
| Productividad                                                                                             |    |   |     |    |     |   |   |
|                                                                                                    |    |   |     |    | _   |   |   |
| echa: 02/02/21                                                                                            |    |   |     |    |     |   |   |
| 012.01.00.57                                                                                              |    |   |     |    |     |   |   |

#### PRODUCTIVIDAD

En este apartado podrá consultar o dar de alta alguna actividad que hayas realizado asociada a algún proyecto que hayas dado previamente de alta como publicaciones, actividades académicas, formación de recursos humanos, etc.

También podrá descargar el formato de informe final dando clic izquierdo en "Descargar el formato de informe final"

| > C | dec.eneo.unam.mx/registroyseguimientodeproyectos/php/proyecto.php                    | \$<br> | Тр | 36 |   | ŝ |
|-----|--------------------------------------------------------------------------------------|--------|----|----|---|---|
|     |                                                                                      |        |    |    | Ĩ |   |
| Mis | Proyectos                                                                            |        |    |    |   |   |
| Des | carga el formato de la solicitud de registro para tu proyecto Cualitativo.           |        |    | ]  |   |   |
| Des | carga el formato de la solicitud de registro para tu proyecto Cuantitativo.          |        |    |    |   |   |
| Env | vía la solicitud de registro para tu proyecto, una vez que hayas llenado el formato. |        |    | ]  |   |   |
| Not | ificaciones                                                                          |        |    | ]  |   |   |
| Pro | nductivided                                                                          |        |    | ]  |   |   |
| • D | escargar el formato de informe final                                                 |        |    |    |   |   |
| • P | ublicaciones                                                                         |        |    |    |   |   |
| • A | ttvidades Academicas                                                                 |        |    |    |   |   |
|     |                                                                                      |        |    |    |   |   |

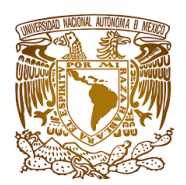

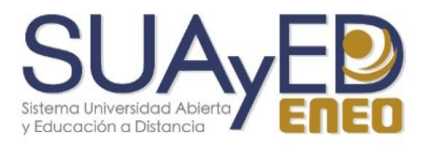

#### **CERRAR SESION**

Dar clic en la parte superior donde tenemos el botón de "Cerrar sesión", y automáticamente le mandará la página principal del proyecto y la sesión estará cerrada.